# Attendance

## **General Attendance Reminders**

- Teachers should take attendance in PowerGrade or in PowerSchool Teacher within the first 15 minutes of the day. Teachers must have attendance submitted by the school established deadline.
- Teachers should use the **AT** (Absent by teacher) code when marking students absent.
- Teachers should submit attendance in the **first instructional time period of the day** (period 1 or Homeroom, whichever is appropriate for your school).
- Attendance operators should <u>NOT</u> make <u>ANY</u> changes in attendance until <u>ALL</u> teachers have submitted first attendance for the day. See *Step 1: How To Determine If Teachers Have Taken Attendance* later in this document.
- Attendance operators will need to **search each day for the AT code** (Absent by teacher) and **change those codes** to an official absence code.
- NOTE: <u>Meeting attendance is the official attendance for funding purposes and</u> is the only attendance taken in PowerSchool.
- Students in grades 1-12 must be present <u>195 minutes or greater</u> to be counted <u>present</u> for the day. Kindergarten students must be present <u>120</u> <u>minutes or greater</u> to be counted <u>present</u> for the day.
- Students in grades 1-12 present less than 195 minutes and Kindergarten students present less than 120 minutes should be marked with an appropriate <u>absence</u> code.
- Attendance changes for a **group of students** (like a sports team, club, etc.) can be made to the entire group by finding that group **before making the change**.
- Always click **Submit** to make sure the changes are saved.

## **Steps for Processing Attendance**

In PowerSchool, there is one type of attendance to process: **Meeting attendance. Meeting** attendance is period by period attendance and is the basis for Tennessee state attendance reporting in PowerSchool. **Absent** and **Present** Codes are used to mark Meeting attendance for each period (see Appendix A for a complete listing of Present and Absent codes). *If a student's period attendance contains* **Absent** *codes for the majority of the periods on that student's schedule then the student is counted absent for the day.* 

Below are the steps to process Meeting attendance. The pages that follow detail each step.

1. After teachers submit first attendance of the day in PowerGrade or PowerSchool Teacher, run the <u>PowerGrade Attendance report</u> to verify that all teachers have submitted attendance for the first period of the day.

Please confirm with your administrator as to which period is first period of the day for attendance marking (homeroom, 1st period, etc.). Teachers should submit first attendance of the day by the school established deadline.

2. Run the <u>Absentee Report</u> to find all students marked AT (Absent by Teacher) for first attendance of the day. This report should be run after all teachers have submitted first attendance for the day.

**Note:** The only Attendance code available to teachers is **AT**. Only search for **AT** codes.

- 3. Assign all AT coded students an official attendance code either as a group or individually. To assign by group, run the Attendance Change group function. To assign individually, do so on each student's Meeting Attendance screen.
- 4. Enter any individual absences that were not marked by teachers originally in first attendance of the day.
- 5. Adjust Meeting attendance for that day based on the check-in and check-out events for your students. Additionally, you may record Attendance logs for check-ins and check-outs in addition to modifying Meeting attendance ( this *optional* see pp. 25-28).
- 6. Run at least one additional Absentee Report for the code AT (Absent by Teacher) and additional Absentee reports as needed for verification and reference of recorded absences.

# Step 1: How To Determine If Teachers Have Taken Attendance

1. From the **Start** screen, click **Reports**. Click **Run Reports** from the **Reports** screen. Then click on **PowerGrade Attendance** from the **Run Reports** screen.

| Start Scree                            | en      |                                   |                  |                                                                          |
|----------------------------------------|---------|-----------------------------------|------------------|--------------------------------------------------------------------------|
| PowerSc                                | hool    |                                   |                  |                                                                          |
|                                        | Reports |                                   |                  |                                                                          |
| Functions                              |         | <b>F</b> unction                  | Barra la Mara    |                                                                          |
| Absentee Report                        |         | Function                          | Description      |                                                                          |
| Daily Bulletin                         |         | Run Reports                       | Run built in rep | orts for attendanda, membership, grades, students, and statistics.       |
| Enrolment Summary                      |         | Report Setup                      | Setup form let   | ters, mailing labels, object reports, report cards, pictures, and styles |
| PowerLunch                             |         | State Reports                     | Run reporting    | engine reports for TN.                                                   |
| Reports                                |         | Reporting Engine                  | Setup, load, ar  | nd run reporting engine reports.                                         |
| Special Functions<br>Teacher Scheduler |         |                                   |                  |                                                                          |
| Setup<br>Personalize<br>PowerScheduler | Run Rep | orts                              |                  |                                                                          |
| School                                 | A       | tendance                          |                  | Description                                                              |
| Starr                                  | Ab      | sentee                            |                  | Single day period by period attendance code report.                      |
|                                        | At      | tendence Count                    |                  | Multi-day period by period attendance code report.                       |
|                                        | Ch      | ass Attendance Audit              | 1                | Section specific attendance roster.                                      |
|                                        | Co      | insecutiv <mark>e Absences</mark> |                  | Report detailing consecutive student absences by absence code.           |
|                                        | St      | udent Atlendance Au               | dit              | Roster report detailing attendance codes by day.                         |
|                                        | M       | onthly Student Atten              | dance Report     | Twenty-day student attendance report by grade.                           |
|                                        | At      | tendant Summary I                 | by Grade         | An aggregated attendance report for a date range and grade(s).           |
|                                        | Ye      | ar-to-Date Attendae               | to Summery       | A year to date aggregated attendance report by grade.                    |
|                                        | Po      | werGrade Attendance               | 20               | Report showing which teachers have not taken attendance.                 |

2. Set the information necessary in the next screen and click **Submit**. It is important to pay attention to the **Date to Scan**. The default is the current date. Also, make sure you set the appropriate **Processing Options**. **In Background Now** will run the report immediately. Click **Submit**.

3. Go to the **Report Queue** to see the completed Report. Remember, you must use the **Refresh** link next to **My Jobs** at the top of the page to obtain a **Completed** Report.

4. **Inform the appropriate administrator** which teachers have not taken attendance.

5. **<u>REMEMBER</u>**, <u>NO</u> attendance changes should be made until <u>ALL</u> teachers have taken first of the day attendance.

## PowerGrade Attendance Report

| Report Name                        | PowerGrade Attendance                                           |
|------------------------------------|-----------------------------------------------------------------|
| Version                            | 3.7                                                             |
| Description *                      | Report showing which teachers have not taken attendance.        |
| Comments                           |                                                                 |
| Date to Scan                       | 9/11/06 Defaults to current day -<br>Must change if another day |
| Period(s) (leave<br>blank for all) | 1 2 3 4 5 6 7                                                   |
| Lines per page                     | 50 In Background Now                                            |
| Starting Page Number               | or 1 At Night                                                   |
| Processing Options                 | In Background Now Con Specific Time                             |
| Specific Date/Time                 | e : :                                                           |
| Determines w                       | hen the Report is processed.                                    |
| In Backgroun                       | d Now will run it                                               |

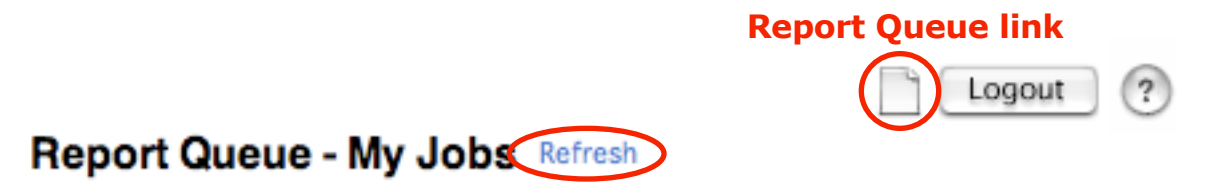

# Step 2: Run Absentee Report For AT (Absent by Teacher) Codes

After determining that all teachers have entered first attendance of the day, from the **Start** screen, select **Absentee Report**.

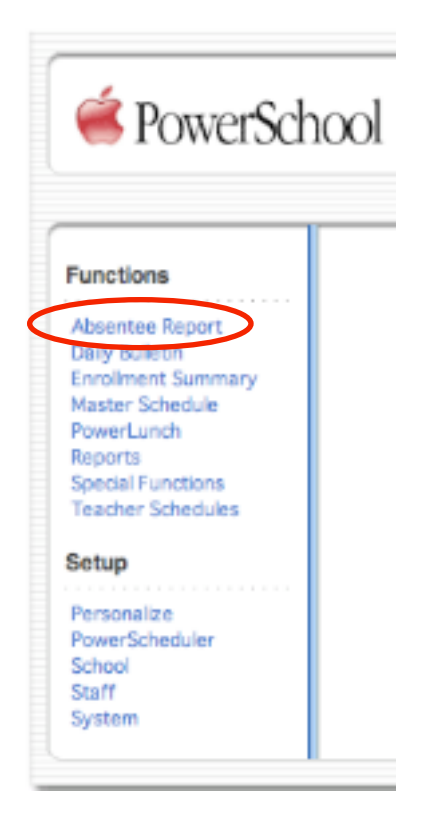

Set the **Absentee Report** parameters as shown in the picture below. **Meeting** is the **Attendance Mode**. You always want to search for **All students**. From the **Attendance Codes** section, only choose **AT** (Absent by teacher). Adjust the **Date to Scan** if that is not the date for which you are searching. **Processing Options** will allow you to choose when you want the **Report** processed. In most cases, you will want it immediately so you can complete your work (choose **In Background Now**). Select **Include Student Number** and **Include Verification Line** if an Attendance Operator or Administrator needs to make calls to the student's home to verify the absence. **Number of Blank Lines Below Student Names** can be adjusted as you need. Click **Submit**.

The **Report** will be sent to the **Report Queue** for processing. Go to the **Report Queue** (piece of tablet paper in the top right of the screen near **Logout**) to see the completed **Report**. Remember, you must use the **Refresh** link next to **My Jobs** at the top of the page to obtain a **Completed** Report.

#### Absentee Report

| Report Name                                  | Absentee                                                                                                    |
|----------------------------------------------|----------------------------------------------------------------------------------------------------|
| Version                                      | 2.7                                                                                                    |
| Description                                  | Single day period by period attendance code report.<br>Note: Period(s) does not apply to daily mode.                                                                                                    |
| Comments                                     |                                                                                                    |
| Attendance Mode                              | Meeting 🔃                                                                                                    |
| Students to Include                          | The selected 174 students only  All students  Look for All students.                                                                                                    |
| Grades (leave<br>blank for all)              | 9 0 10 0 11 0 12                                                                                                    |
| ** Only select AT **<br>Attendance Codes     | Act CODES<br>AT (Absent by teacher)<br>If (Disused absence from class)<br>TE (Tardy excused)<br>E1 (Illness)<br>E2 (Death/illness family)<br>E3 (Representing school)<br>E4 (Religious holiday)<br>E5 (Legal court summons) |
| Date to Scan                                 | 8/7/06 Adjust if necessary.                                                                                                    |
| Period(s) (leave<br>blank for all)           | 1 2 3 4 5 6 7                                                                                                    |
| Processing Options                           | ASAP                                                                                                    |
| Specific Date/Time                           | * · · · · · · · · · · · · · · · · · · ·                                                                                                    |
| Data to be filled                            | (Check checkbox on the right to save as default value) Reset All                                                                                                    |
| Include Student Number                       | 2                                                                                                    |
| Number of Blank Lines Below Student<br>Namea | 0                                                                                                    |
| Include Verification Line                    | Submit                                                                                                    |

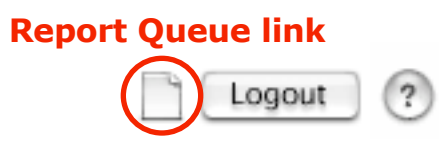

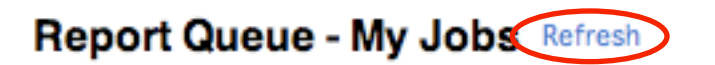

#### **Completed Absentee Report**

| Neeting Attends<br>Codes: AT, | Code y                     | ou search   | ned for.   |
|-------------------------------|----------------------------|-------------|------------|
| Student                       | Number                     | Grade Phone | 1 234567   |
| alked To:<br>/erify Date:     | Relationship:<br>Employee: | Reason      | AT         |
|                               | Main ph                    | one num     | per in     |
|                               | student                    | demogra     | phic data. |
| alked To:<br>/erify Date:     | Relationship:<br>Employee: | Reason:     |            |
|                               |                            |             | λŢ         |
| alked To:<br>/erify Date:     | Relationship:<br>Employee: | Reason:     |            |
|                               |                            |             | ιT         |
| falked To:<br>/erify Date:    | Relationship:<br>Employee: | Reason:     |            |
|                               |                            |             | AT         |
| alked To:<br>/erify Date:     | Relationship:<br>Employee: | Reason:     |            |

After your **Absentee Report** is complete, choose the **Functions** link at the bottom of the **Report** to make the students on the report the current selection. This allows you to change the attendance for these students as a group or individually. You can also print out the report for your reference.

## Selecting students **Individually** or as a group: (Selecting Students by Hand)

If you need to change individual students one at a time or in different sets other than the selected group, you will need to select them in other ways. From the **Start Screen**, find the student or students that you need to change their **AT** code to an official absence code.

| Enter name here to search       Image: Comparison of the search         View Field List How to Search       OR         Browse Students       Find student(s) by Browsing         A B C D E F G H I J K L M       Find student(s) by Browsing         9 10 11 12 M       All Current Selection (27)         OR       Select All to choose students by hand         Stored Options       Select All to choose students by hand         Stored Searches       Stored Selections         Student Selection       Image: Stored Selection         Student Selection       Arendance Change Communication of the source of the source of th                                                                                                    |          |
|----------------------------------------------------------------------------------------------------|----------|
| View Field List How to Search<br>OR<br>Browse Students<br>A B C D E F G H I J K L M<br>O P Q R S T I V W X Y Z<br>Browsing<br>9 10 11 12 M (AI) Current Selection (27)<br>OR<br>Stored Options<br>Stored Searches Stored Selection<br>Students by hand<br>Student Selection<br>Student Selection<br>Mathematical Section<br>Mathematical Section                                                                                                    |          |
| OR         Browse Students         A B C D E F G H I J K L M         N O P Q R S T V W X Y Z         Stored S T V W X Y Z         OR         Stored Options         Stored Searches         Stored Searches <th></th>                                                                                                    |          |
| Browse Students         A B C D E F G H I J K L M         N O P Q R S T V W X Y Z         Browsing         9 10 11 12 M         A D Current Selection (27)         OR         Stored Options         Stored Searches Stored Selection         Student Selection                                                                                                    |          |
| A B C D E F G H I J K L M<br>N O P Q R S T V W X Y Z<br>9 10 11 12 M Al Current Selection (27)<br>OR<br>Stored Options<br>Stored Searches Stored Selections<br>Stored Searches Stored Selections<br>Student Selection<br>Student Selection |          |
| ABCODERSTRY       Browsing<br>Browsing<br>9101112 M         9101112 M       All Current Selection (27)         OR       Select All to choose<br>students by hand         Stored Options       Select All to choose<br>students by hand         Stored Searches       Stored Selection         Student Selection       Select a student to view student screers or choose the popup<br>mesu briew to perform an action for the current selector.         Note:       Select a student to view student screers or choose the popup<br>mesu briew to perform an action for the current selector.         Note:       Select a student to view student screers or choose the popup<br>mesu briew to perform an action for the current selector.         Note:       Student Selection         Match screer       Drollment Summary<br>Export Using Template<br>Free Functions         D/Password Assignment<br>Use Students       Dreater's Screer         D/Password Assignment<br>Use Students       Mass Enroll<br>Next School Indicator<br>Writt Report         Mass Enroll       Next School Indicator<br>Writt Report         Match screer       Print Mailing Lubels<br>Quick Export         Stored Selection       Site Stored Selection                                                                                                    |          |
| Stored Options<br>Stored Searches Stored Selections<br>Stored Searches Stored Selection<br>Stored Searches Stored Selection<br>Stored Searches Stored Selection<br>Stored Searches Stored Selection<br>Stored Searches Stored Selection<br>Stored Searches Stored Selection<br>Stored Searches Stored Selection<br>Stored Selection<br>Stored Selecti                                                                                                    |          |
| 9 10 11 12 M FAIL Current Selection (27)       OR         Stored Options       Select All to choose students by hand         Stored Searches Stored Selections       Select All to choose students by hand         Student Selection       Select a student to view student screers or choose the pout         Natches: (1923)       Image: Student Summary         (riv first 500 are lated here)       Image: Student Summary         Image: Student Selection       Image: Student Summary         Image: Student Selection       Image: Student Summary         Image: Student Selection       Image: Student Selection                                                                                                    |          |
| Stored Options       Select All to choose students by hand         Stored Searches Stored Selections       Select All to choose students by hand         Stored Searches Stored Selections       Select All to choose students by hand         Stored Searches Stored Selections       Select All to choose students by hand         Stored Searches Stored Selections       Select All to choose students by hand         Stored Searches Stored Selections       Select All to choose students by hand         Stored Selection       Select All to choose students by hand         Stored Selection       Select All to choose students by hand         Stored Selection       Select All to choose students by hand         Stored Selection       Select All to choose students by hand         Stored Selection       Select All to choose students by hand         Note:       Select All to choose students by hand         Stored Selection       Select All to choose students by hand         Note:       Select All to choose stered selection         Note:       Select All to choose stered selection         Stored Selection       Select All to choose stered selection         Stored Selection       Selection         Select All to choose stored selection       Selection         Selection       Selection         Selection       Selection                                                                                                    |          |
| Stored Options       Select All to choose functions by hand         Stored Searches Stored Selections       Select All to choose functions by hand         Stored Searches Stored Selections       Select All to choose functions         Stored Searches Stored Selections       Select All to choose functions         Stored Selection       Select Selections         Stored Selection       Select a student to view student screers or choose the popule         Natcher (1923)       Select a student here:         Image: Stored Selection       Image: Selection Selection         Image: Selection       Selection Selection         Image: Selection       Image: Selection Selection         Image: Selection       Image: Selection Selection         Image: Selection       Image: Selection Selection         Image: Selection       Image: Selection Selection         Image: Selection       Image: Selection Selection         Image: Selection       Image: Selection Selection         Image: Selection       Image: Selection Selection         Image: Selection       Image: Selection Selection         Image: Selection       Image: Selection Selection         Image: Selection       Image: Selection Selection         Image: Selection       Image: Selection Selection         Image: Selection       Image: Selection Selec                                                                                                    |          |
| Stored Options       students by hand         Stored Searches       Students by hand         Student Selection       Image: Stored Selection         Student Selection       Image: Stored Selection         Student Selection       Image: Stored Selection         Student Selection       Image: Stored Selection         Student Selection       Image: Stored Selection         Student Selection       Image: Stored Selection         Student Selection       Image: Stored Selection         Student Selection       Image: Stored Selection         Student Selection       Image: Stored Selection         Student Selection       Image: Stored Selection         Student Selection       Image: Stored Selection         Student Selection       Image: Stored Selection         Image: Stored Selection       Image: Stored Selection         Image: Stored Selection       Image: Stored Selection         Image: Stored Selection       Image: Stored Selection         Image: Stored Selection       Image: Stored Selection         Image: Stored Selection       Image: Stored Selection         Image: Stored Selection       Image: Stored Selection                                                                                                    |          |
| Stored Searches Stored Selections                                                                                                    |          |
| Student Selection<br>Select a student to view student screers or choose the popup<br>mean below to perform an action for the current selection.<br>Natches: (1929)<br>(orly first 500 are listed here)                                                                                                    |          |
| Student Selection         Select a student to view student screers or choose the popupment below to perform an action for the current solution.         Natches: (1929)<br>(only first 500 are listed here)         Image: Image:                                                                                                    |          |
| Student Selection         Select a student to view student screens or choose the popup<br>menu below to perform an action for the current selector.         Natches: (1929)<br>(only first 500 are lated here)         Image: Image:                                                                                                    |          |
| Student Selection         Select a student to view student screens or choose the popupmenu below to perform an action for the current seletion.         Natches: (1929)         (orly first 500 are lated here)         Image: Image: I                                                                                                    |          |
| Student Selection         Select a student to view student screens or choose the popup mean below to perform an action for the current soleton.         Natches: (1923)         (only first 500 are lated here)         Image: Image: I                                                                                                    |          |
| Student Selection         Select a student to view student screens or choose the popup<br>mesu below to perform an action for the current selector.         Natches: (1923)<br>(orly first 500 are lated here)         Image: the selection of the current selector.         Image: the selection of the current selector.         Image: the selector of the selector.         Image: the selector of the selector.         Image: the selector of the selector.         Image: the selector of the selector.         Image: the selector of the selector.         Image: the se                                                                                                    |          |
| Select a student to view student screens or choose the popup<br>menu below to perform an action for the current selector.<br>Natches: (1923)<br>(only first 500 are lated here)                                                                                                    |          |
| Select a student to view student screens or choose the popup<br>menu below to perform an action for the current selector.<br>Natches: (1923) (only first 500 are lated here)  Attendance Change<br>Counselor's Screen Enrollment Summary Export Using Template Fee Functions ID/Password Assignment LDAP Directory Synchroni List Students Mass Enroll Next School Indicator Print Report Print Mailing Labels Quick Export Reports Menu Save Stored Selection                                                                                                    |          |
| Select a student to view student screens or choose the popup<br>menu below to perform an action for the current selects.<br>Natches: (1923)<br>(only first 500 are lated here)                                                                                                    |          |
| Natches: (1923) (only first 500 are lated here)  Attendance Change Counselor's Screen Enrollment Summary Export Using Template Fee Functions ID/Password Assignment LDAP Directory Synchroni List Students Mass Enroll Next School Indicator Print Report Print Mailing Labels Quick Export Reports Menu Save Stored Selection                                                                                                    |          |
| Natches: (1923)     ✓       (only first 500 are lated here)     ✓       // int     Int       // int     Int                                                                                                    |          |
| (only first 500 are listed here)<br>Attendance Change<br>Counselor's Screen<br>Enrollment Summary<br>Export Using Template<br>Fee Functions<br>ID/Password Assignment<br>LDAP Directory Synchroni<br>List Students<br>Mass Enroll<br>Mass Enroll<br>Next School Indicator<br>Print Report<br>Print Mailing Labels<br>Quick Export<br>Reports Menu<br>Assessment Students<br>Save Stored Selection                                                                                                    |          |
| Counselor's Screen<br>Enrollment Summary<br>Export Using Template<br>Fee Functions<br>ID/Password Assignment<br>LDAP Directory Synchroni<br>List Students<br>Mass Enroll<br>Next School Indicator<br>Print Report<br>Print Mailing Labels<br>Quick Export<br>Reports Menu<br>Save Stored Selection                                                                                                    |          |
| Enrollment Summary     Export Using Template     Fee Functions     ID/Password Assignment     LDAP Directory Synchroni     List Students     Mass Enroll     Next School Indicator     Print Report     Print Mailing Labels     Quick Export     Reports Menu     Save Stored Selection                                                                                                    |          |
| Export Using Template     Fee Functions     ID/Password Assignment     LDAP Directory Synchroni     List Students     Mass Enroli     Next School Indicator     Print Report     Print Mailing Labels     Quick Export     Reports Menu     Save Stored Selection                                                                                                    |          |
| Pee Functions<br>ID/Password Assignment<br>LDAP Directory Synchroni<br>List Students<br>Mass Enroli<br>Next School Indicator<br>Print Report<br>Print Mailing Labels<br>Quick Export<br>Reports Menu<br>Save Stored Selection                                                                                                    |          |
| ED/Password Assignment     LDAP Directory Synchron     List Students     Mass Enroll     Next School Indicator     Print Report     Print Mailing Labels     Quick Export     Reports Menu     Save Stored Selection                                                                                                    |          |
| List Students<br>Mass Enroll<br>Next School Indicator<br>Print Report<br>Print Mailing Labels<br>Quick Export<br>Reports Menu<br>Save Stored Selection                                                                                                    | ization  |
| Mass Enroll<br>Next School Indicator<br>Print Report<br>Print Mailing Labels<br>Quick Export<br>Reports Menu<br>Save Stored Selection                                                                                                    | ALC: NOT |
| Next School Indicator     Print Report     Print Mailing Labels     Quick Export     Reports Menu     Save Stored Selection                                                                                                    |          |
| Print Report<br>Print Mailing Labels<br>Quick Export<br>Reports Menu<br>Save Stored Selection                                                                                                    |          |
| Print Mailing Labels<br>Quick Export<br>Reports Menu<br>Save Stored Selection                                                                                                    |          |
| Quick Export     Reports Menu     Save Stored Selection                                                                                                    |          |
| Assumer, Control Menu<br>Assumer, Control Menu<br>Save Stored Selection                                                                                                    |          |
| Save Stored Selection                                                                                                    |          |
| Longer D. F. Da                                                                                                    |          |
| Select a function for this group of students Search By Greater (Attended                                                                                                    | ance     |
| Pop-up to Select Students By Hand:                                                                                                    | lance    |
| Select Studentes By Hand                                                                                                    | >        |
| Student Field Value                                                                                                    |          |
| * Hold down the <b>Key</b> Student Schedule Report                                                                                                    |          |
| to select multiple names Transfer Out Of School                                                                                                    |          |

If you choose just one student, click **Attendance** from the left menu area. If you select multiple students from the **Select Students By Hand** screen, choose the **Functions** button.

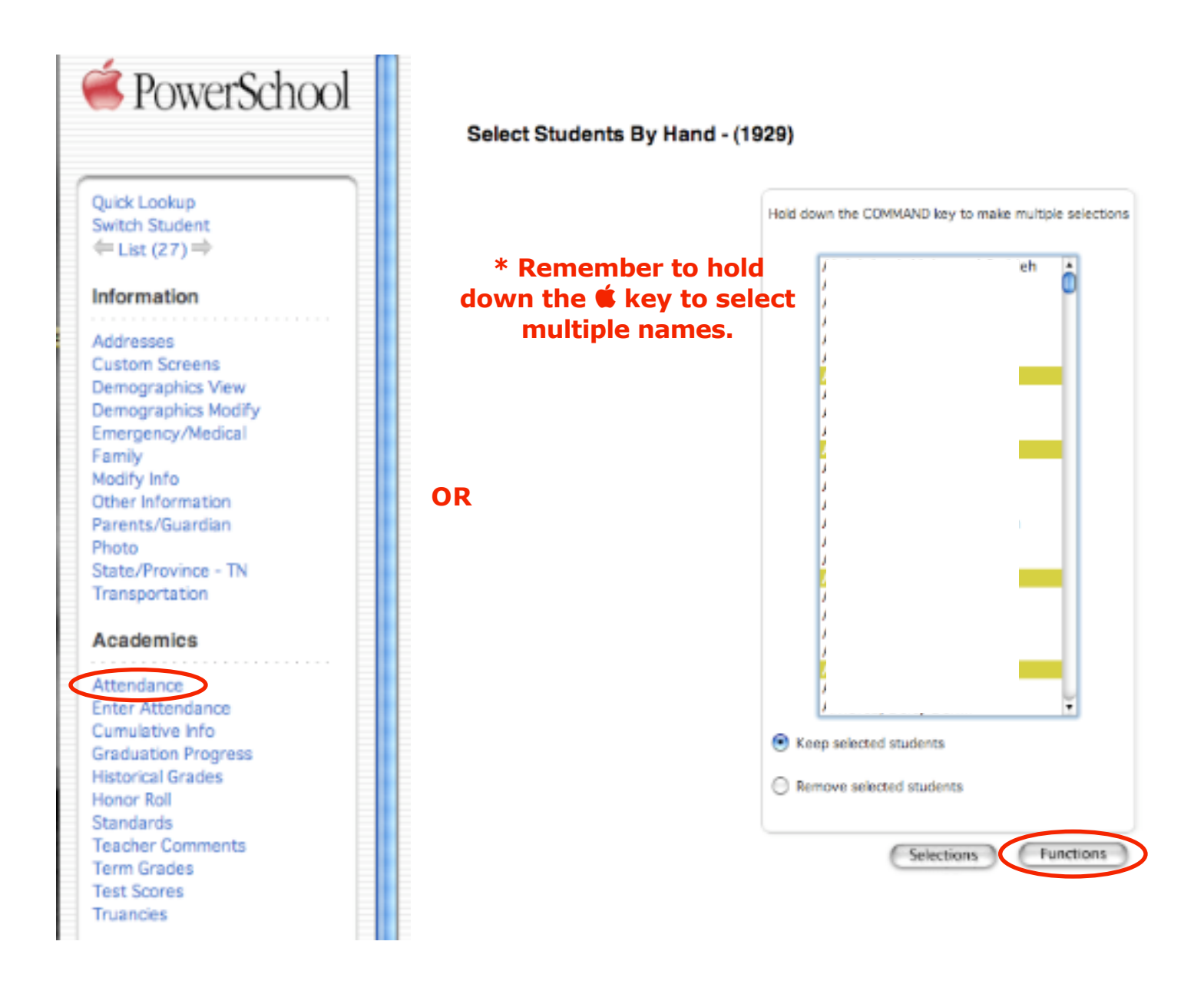

# Step 3: Finding and Converting AT (Absent by teacher) Codes

## Converting AT codes as a Group

1. If you selected all students marked **AT** that you want to change as a group, choose **Attendance Change** from the **Group Functions** screen. Also use this same method if you select a group of students by hand.

#### Group Functions

| the second second second second second second second second second second second second second second second se | Providellar                                                                          |
|----------------------------------------------------------------------------------------------------|--------------------------------------------------------------------------------------|
| Function                                                                                                    | Description                                                                          |
| Attendance Unange                                                                                               | Changes attendance records for one or many days for currently selected students      |
| Louriseions Screen                                                                                              | brows student pages for currently selected students.                                 |
| Enrolment Summary                                                                                               | Reports grade and ethnicity breakdown for currently selected students.               |
| Export Using Templete                                                                                           | Uses a template to exports data on currently selected students.                      |
| Fee Functions                                                                                                   | Performs fee functions.                                                              |
| D/Pasaword Assignment                                                                                           | Assigns logon, lunch IDs and passwords for currently selected students.              |
| LBAP Directory Synchronization                                                                                  | Synchronize PowerSchool Login IDs with an LDAP directory server.                     |
| List Students                                                                                                   | Prints a quick list of currently selected students.                                  |
| Masa Enrol                                                                                                    | Enrols currently selected students in a section.                                     |
| Masa Enrol Special Program                                                                                      | Enrolls currently selected students in a special program.                            |
| Next School Indicator                                                                                           | Sets the next school indicator for currently selected students.                      |
| Print Reports                                                                                                   | Prints reports for currently selected students.                                      |
| Print Mailing Labels                                                                                            | Prints mailing labels for currently selected students.                               |
| Quick Export                                                                                                    | Exports data on currently selected students.                                         |
| Reports Nenu                                                                                                    | Goes to the Reports menu.                                                            |
| Save Stored Selection                                                                                           | Saves the current selection.                                                         |
| Search By GPA                                                                                                   | Searches currently selected students by GPA, enrollment, etc.                        |
| Search By Grades/Attendance                                                                                     | Searches currently selected students by grades, citizenship, attendance, etc.        |
| Search For Perfect Attendance                                                                                   | Searches currently selected students for perfect attendance.                         |
| Select Students By Hand                                                                                         | Allows for manual selection of a subset of students from currently selected students |
| Student Field Value                                                                                             | Sets the value of a student field value for currently selected students.             |
| Student Schedule Report                                                                                         | Creates a printable student matrix report for the selected students.                 |
| Transfer Out Of School                                                                                          | Transfers currently selected students out of school.                                 |

2. Enter the **Date From** and **To** that you need to change the **AT** code. **Meetings to Scan** should be selected down just <u>one</u> column to select a particular day. **Code(s) to scan for** should be set to **AT - Absent by teacher** and **Present** (you must choose the **Present** code also because you are marking each period with an **Absence** code to count the student absent for the day. You must change the **AT** period *and* all **Present** periods). Hold down the **É** key to select multiple codes.

From the **Attendance Code to Set**, choose an official absence code. Select **Overwrite** to change the **AT** code (the first period) and **Present** codes (all other periods) to the code you selected. Click **Submit**.

Attendance

#### Change Meeting Attendance

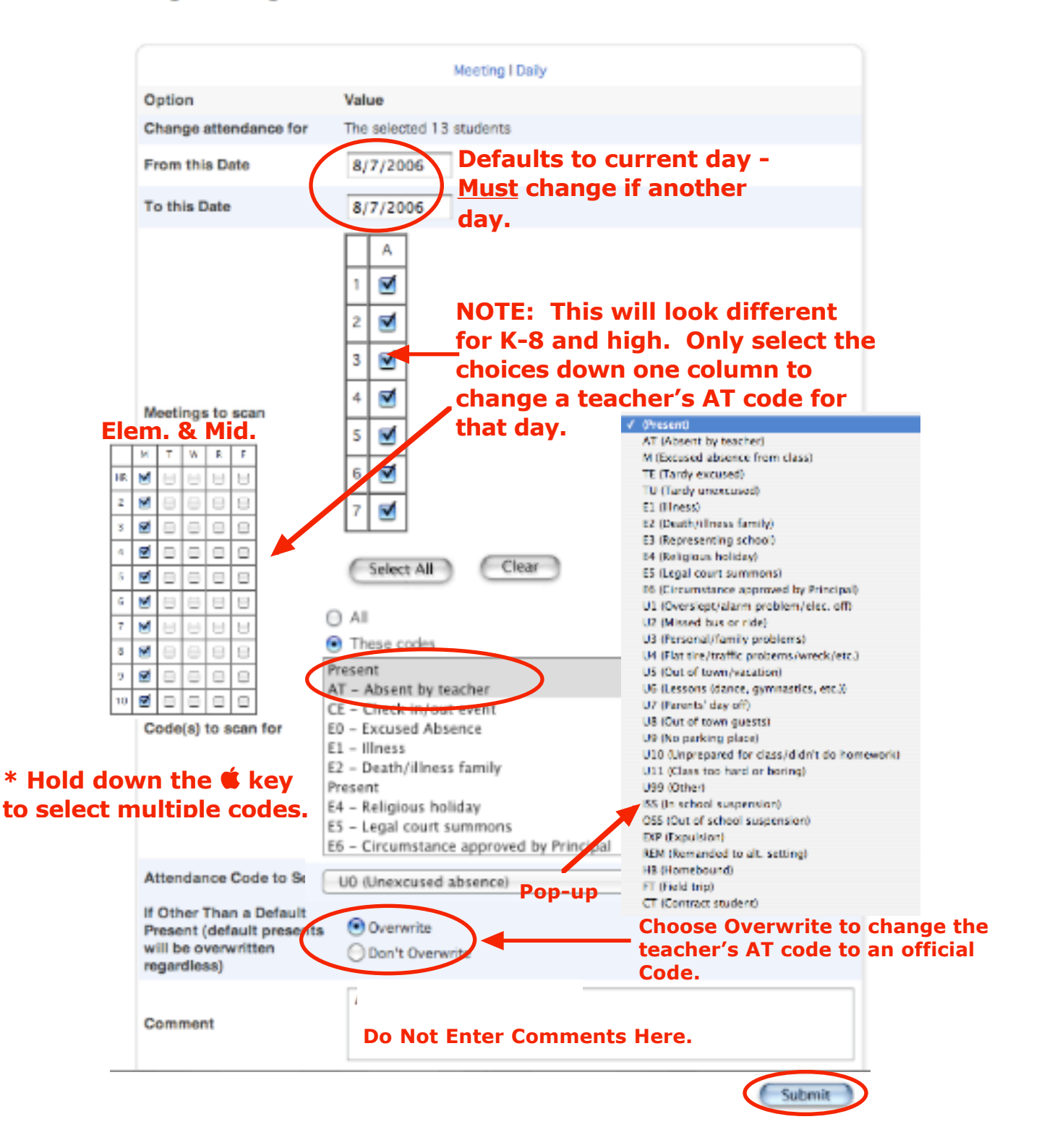

### Converting AT codes individually

From the **Start** page, perform a search for your student. Then select **Attendance** to go to the **Attendance** screen that contains the **Meeting** attendance grid (see pages 8-9). At the top of the column click on the **date** for the week that contains the day's code you need to adjust.

# Attendance

SouMS

Meeting

Change Meeting Attendance

| Course                                         | Expression | 7/31-8/4 |   |   | 8/7-8/11 |   |   | 8/14-8/18 |   |   |   |   | 8/21-8 |   |   |   |   |   |   |
|------------------------------------------------|------------|----------|---|---|----------|---|---|-----------|---|---|---|---|--------|---|---|---|---|---|---|
| Course                                         | Expression | М        | Т | W | н        | F | М | Т         | W | Н | F | М | Т      | W | н | F | М | Т | W |
| 7th<br>Homeroom<br>(<br>E: 8/1/06<br>L: 6/2/07 | HR(M-F)    | -        | - | - | -        | - |   |           |   |   |   |   |        |   |   |   |   |   |   |
| 7th Lang Arts<br>(<br>E: 8/1/06<br>L: 6/2/07   | 1(M-F)     | -        | - | - | -        | - |   |           |   |   |   |   |        |   |   |   |   |   |   |
| 7th PF                                         |            |          |   |   |          |   |   |           |   |   |   |   |        |   |   |   |   |   |   |

You will then be taken to a student's **Edit Meeting Attendance** screen.

#### Edit Meeting Attendance

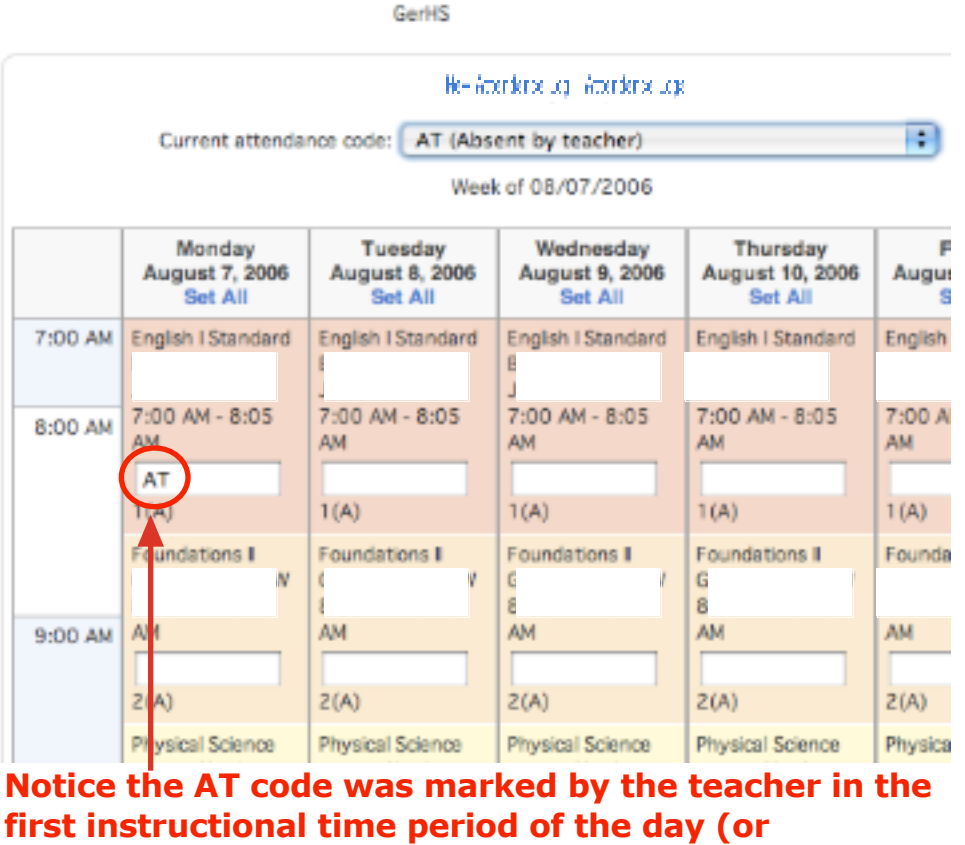

Homeroom, whichever is appropriate for your school).

Choose the **Current attendance code** you need to set from the top pop-up menu. *Check to make sure there are no entries already entered (such as a suspension code or remand to alternative setting code).* Either click **Set All** at the top of the appropriate day's column to change all of the **Meetings** to that code or click on the **individual period** boxes. Click **Submit**.

#### Edit Meeting Attendance

GerHS

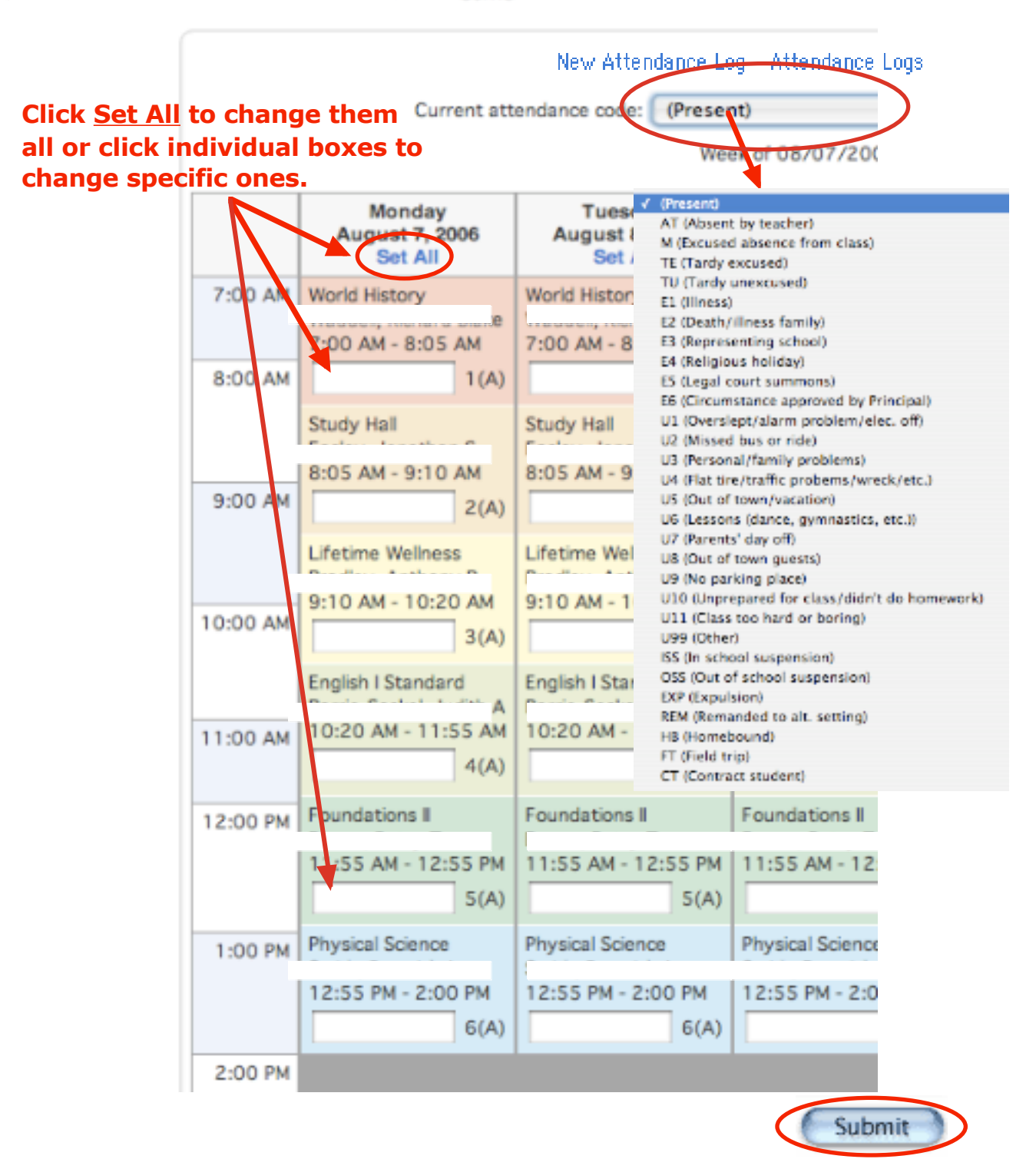

# This student has now been marked absent for all periods.

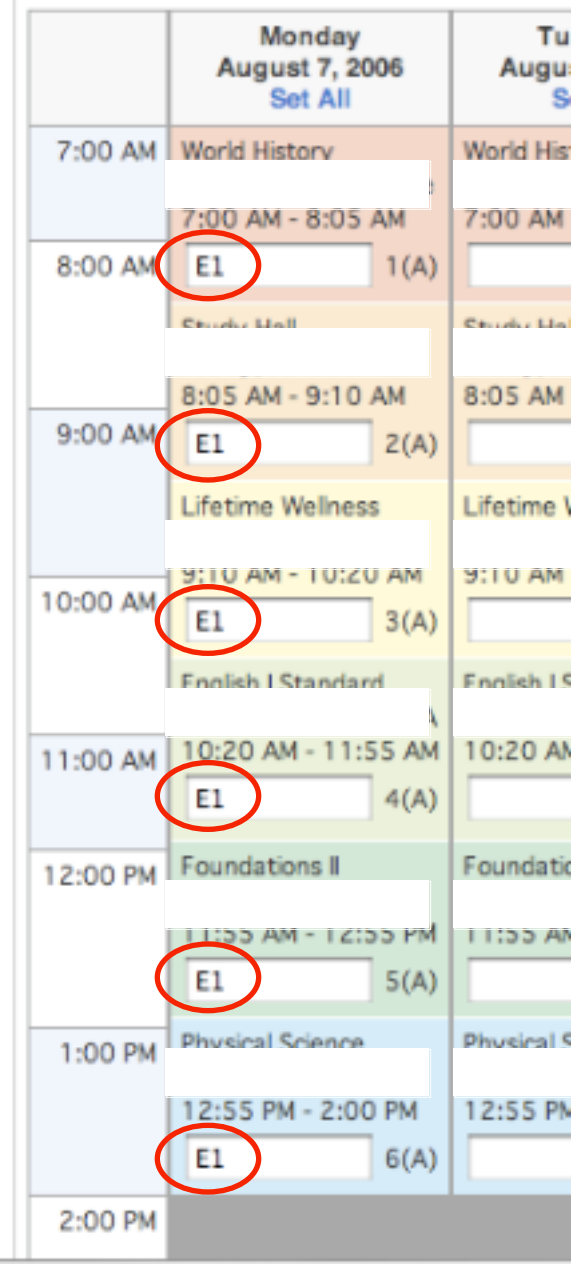

If the student remains absent for the day and is coded with the proper absence code in **Meeting** attendance, then that student's attendance record is complete for that day. If the student has a check-in or check-out, you must modify **Meeting** attendance to reflect the check-in or check-out (see Step 5).

## Step 4: Entering New Attendance Items (Not Entered By Teacher)

From the **Start Screen**, find the student or students that you need to mark absent (**ATTENDANCE NOT ENTERED BY TEACHER**).

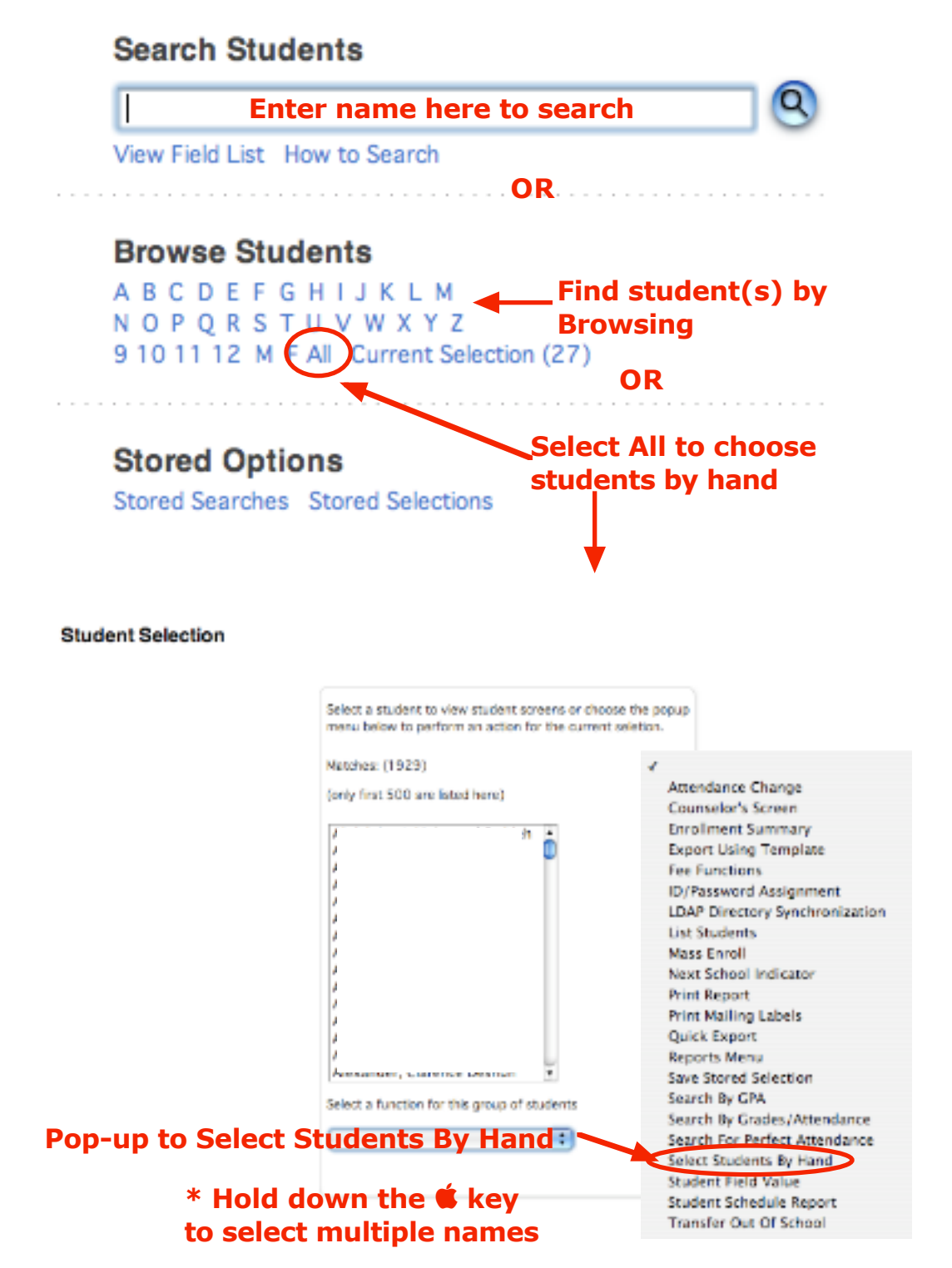

If you chose just one student, click **Attendance** from the left menu area. If you selected multiple students from the **Select Students By Hand** screen, choose the **Functions** button.

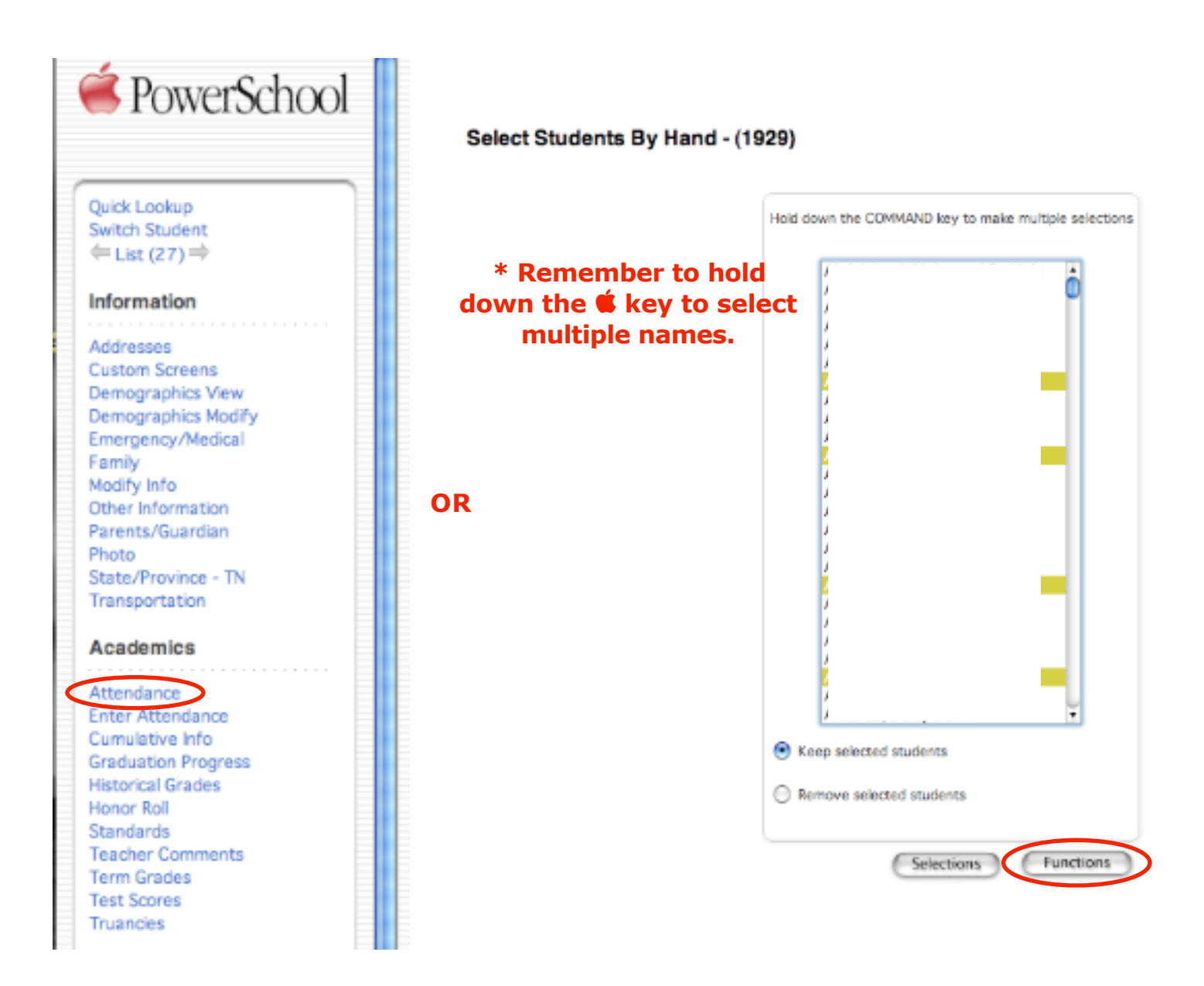

If you selected more than one student from the **Select Students By Hand** screen, you will need to choose **Attendance Change** from the **Group Functions** screen (*See Step 3 above to review how to run the Group Attendance Change function*).

Choose the **Current attendance code** you need to set from the top pop-up menu. *Check to make sure there are no entries already entered (such as a suspension code or remand to alternative setting code).* Either click **Set All** at the top of the appropriate day's column to change all of the **Meetings** to that code or click on the **individual period** boxes. Click **Submit**.

## Edit Meeting Attendance

GerHS

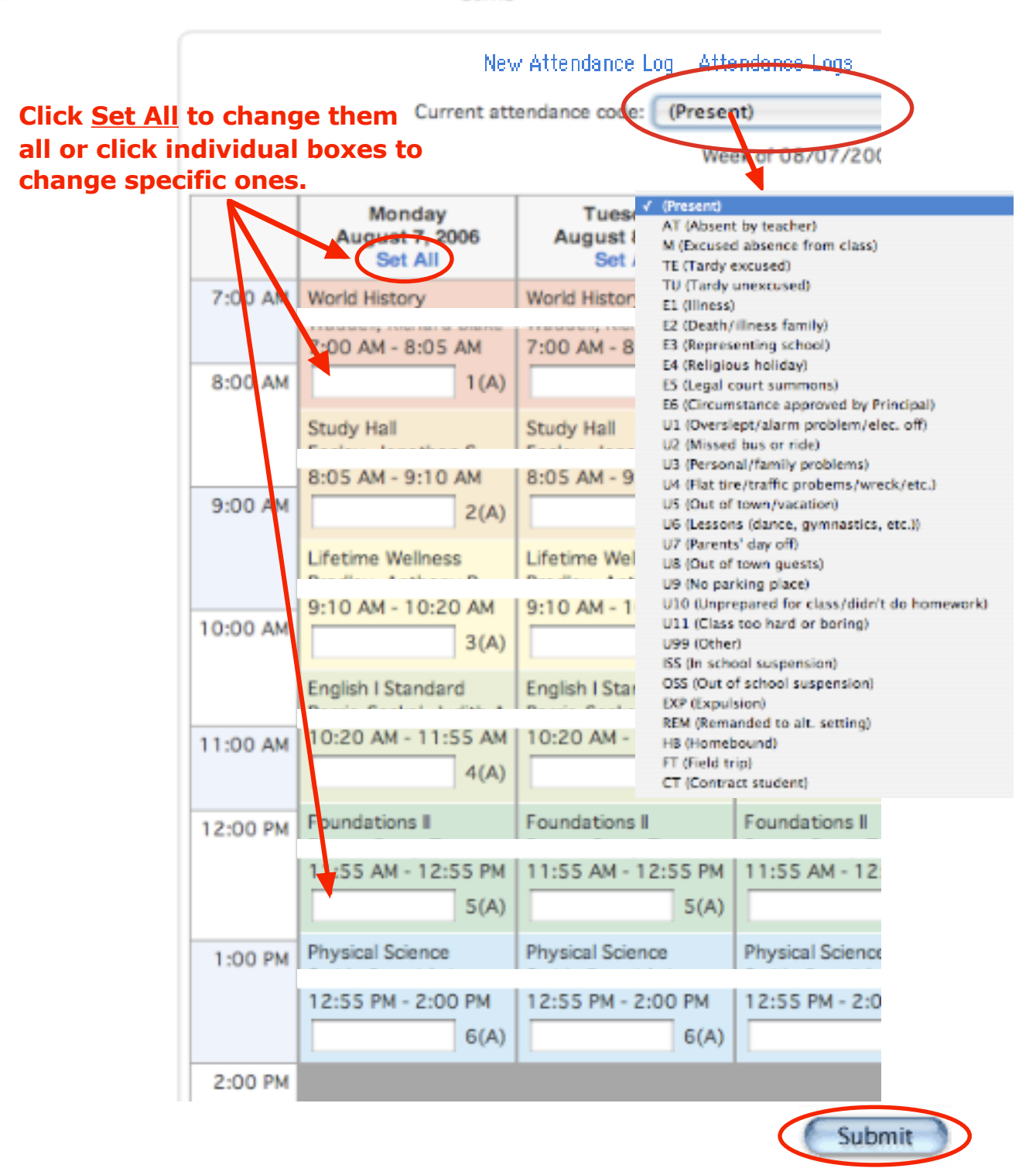

# This student has now been marked absent for all periods.

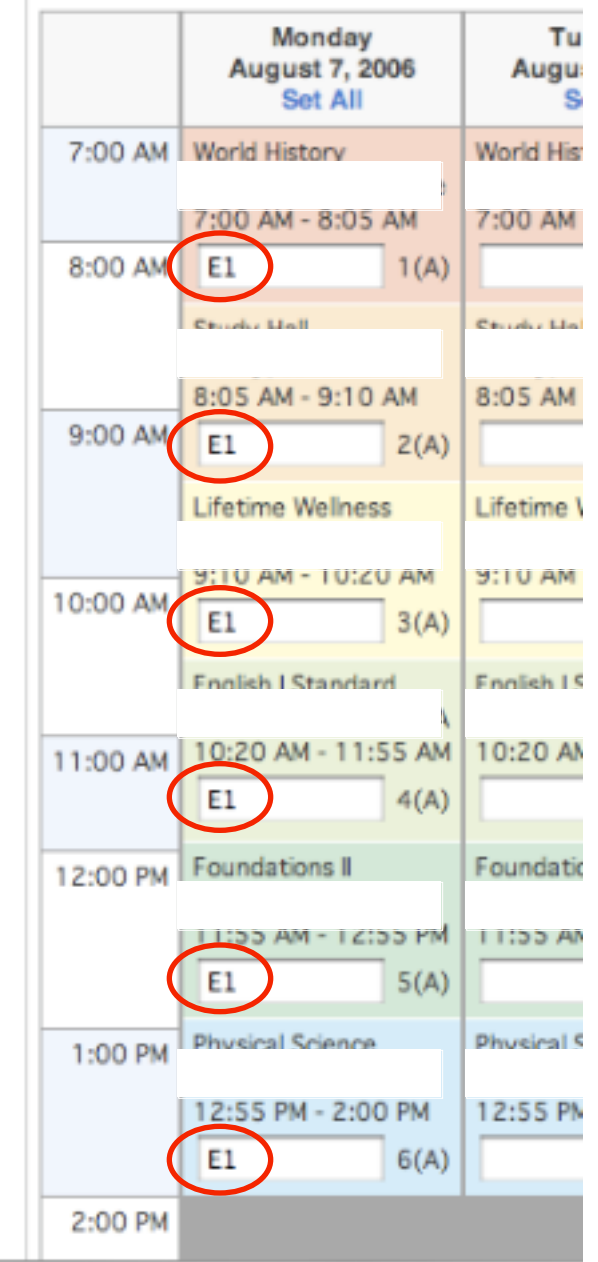

## Step 5: Entering Check-In and Check-Out Events in Meeting Attendance

When a student checks in or out during the day, the Meeting attendance for that day should reflect this as accurately as possible. Please use the following guidelines when recording Meeting attendance events for check-ins and check-outs.

1. If a student is absent for enough time in the period to be considered absent for the period, then you should use an **Absence** code to record the event.

| 1st Reading        |
|--------------------|
| 9:05 AM - 10:05 AM |
|                    |
|                    |

2. If a student checks in or out during a period, but is not absent enough minutes to be considered absent for the period, then use a **Present** check-in or check-out code to record the student's attendance event. The student will still be considered present for that period.

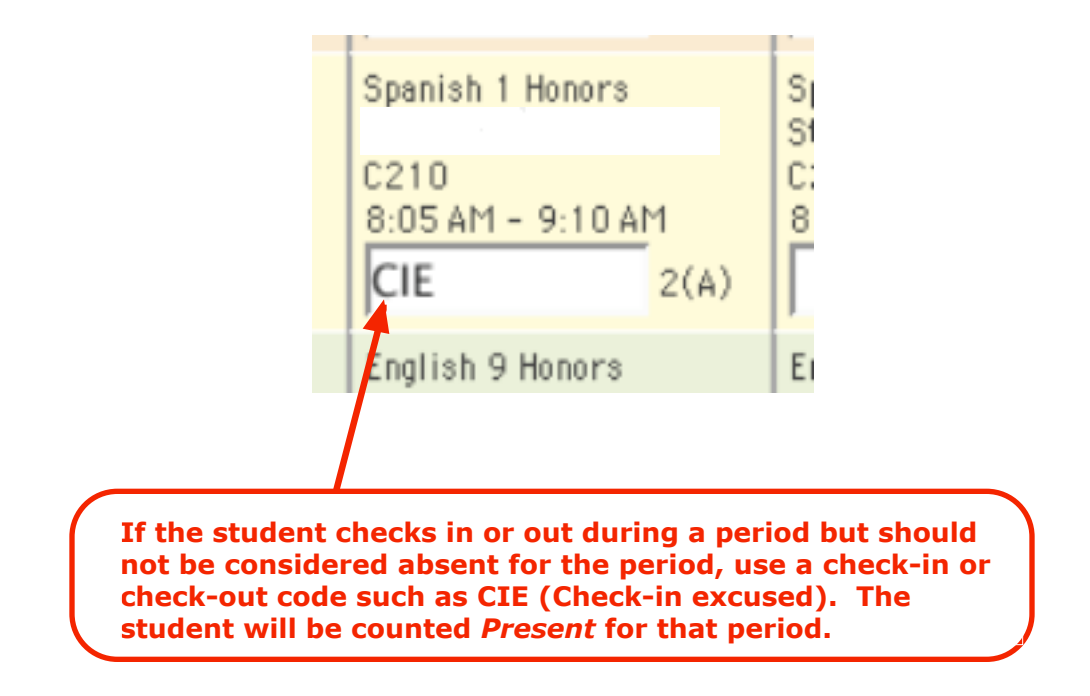

If the student is marked with an Absence code for the majority of the periods in the day, the student will be considered absent for that day. If the number of minutes present for the day is less than 195 (or 120 for Kindergarten), then the student is absent for the day. The example on the following page describes a student who is counted absent for the day due to the majority of the periods in that day being marked absent. This school has six periods. The student checked out at 9:15 a.m. giving him a total of 135 minutes in school. The student should be counted as absent for the day so he must be marked with the appropriate absent codes in Meeting attendance. One more than half of the periods must be marked in order for him to be counted absent. Four were marked in this case reflecting as close as possible to his check out time of 9:15 a.m.

|   | New Attendance Log Attendance Logs |                                                                                   |                                                                     |                                                                     |                                                                     |                                                                     |   |  |  |  |
|---|------------------------------------|-----------------------------------------------------------------------------------|---------------------------------------------------------------------|---------------------------------------------------------------------|---------------------------------------------------------------------|---------------------------------------------------------------------|---|--|--|--|
|   |                                    | Current attendar                                                                  | nce code: E1 (Illne                                                 | ss)                                                                 |                                                                     | •                                                                   |   |  |  |  |
|   |                                    |                                                                                   | Week                                                                | of 08/07/2006                                                       |                                                                     |                                                                     |   |  |  |  |
|   |                                    | Monday<br>August 7, 2005<br>Set All                                               | Tuesday<br>August 8, 2006<br>Set All                                | Wednesday<br>August 9, 2006<br>Set All                              | Thursday<br>August 10, 2006<br>Set All                              | Friday<br>August 11, 2005<br>Set All                                |   |  |  |  |
| 1 | 7:00 AM                            | Lifetime Wellness<br>Walton, Brenda K<br>7:00 AM - 8:05<br>AM                     | Lifetime Wellness<br>Walton, Brenda K<br>7:00 AM - 8:05<br>AM       | Lifetime Wellness<br>Walton, Brenda K<br>7:00 AM - 8:05<br>AM       | Lifetime Wellness<br>Walton, Brenda K<br>7:00 AM - 8:05<br>AM       | Lifetime Wellness<br>Walton, Brenda K<br>7:00 AM - 8:05<br>AM       |   |  |  |  |
|   | 0.00 A                             | 1(A)                                                                              | 1(A)                                                                | 1(A)                                                                | 1 (A)                                                               | 1 (A)                                                               |   |  |  |  |
| _ |                                    | Gateway Algebra I<br>Smith, Elizabeth A<br>8:05 AM - 9:10                         | Gateway Algebra I<br>Smith, Elizabeth A<br>8:05 AM - 9:10           | Gateway Algebra I<br>Smith, Elizabeth A<br>8:05 AM - 9:10           | Gateway Algebra I<br>Smith, Elizabeth A<br>8:05 AM - 9:10           | Gateway Algebra I<br>Smith, Elizabeth A<br>8:05 AM - 9:10           |   |  |  |  |
| 2 | 9:00 AM                            | 2(A)                                                                              | 2(A)                                                                | 2(A)                                                                | 2(A)                                                                | 2(A)                                                                |   |  |  |  |
| 3 | 10:00 AM                           | English I Standard<br>Greenwood,<br>Zachary M<br>9:10 AM - 10:20                  | English I Standard<br>Greenwood,<br>Zachary M<br>9:10 AM - 10:20    | English I Standard<br>Greenwood,<br>Zachary M<br>9:10 AM - 10:20    | English I Standard<br>Greenwood,<br>Zachary M<br>9:10 AM - 10:20    | English I Standard<br>Greenwood,<br>Zachary M<br>9:10 AM - 10:20    |   |  |  |  |
|   |                                    | AM<br>E1<br>3(A)                                                                  | AM<br>3(A)                                                          | AM<br>3(A)                                                          | AM<br>3(A)                                                          | AM<br>3(A)                                                          |   |  |  |  |
| 4 | 11:00 AM                           | Keyboarding<br>Gossett, Sophia M.<br>10:20 AM - 11:55                             | Keyboarding<br>Gossett, Sophia M.<br>10:20 AM - 11:55               | Keyboarding<br>Gossett, Sophia M.<br>10:20 AM - 11:55               | Keyboarding<br>Gossett, Sophia M.<br>10:20 AM - 11:55               | Keyboarding<br>Gossett, Sophia M.<br>10:20 AM - 11:55               |   |  |  |  |
| • |                                    | E1 4(A)                                                                           | 4(A)                                                                | 4(A)                                                                | 4(A)                                                                | 4(A)                                                                |   |  |  |  |
| 5 | 12:00 PM                           | World History<br>Robertson, Justin<br>L.<br>11:55 AM - 12:55<br>PM                | World History<br>Robertson, Justin<br>L.<br>11:55 AM - 12:55<br>PM  | World History<br>Robertson, Justin<br>L.<br>11:55 AM - 12:55<br>PM  | World History<br>Robertson, Justin<br>L.<br>11:55 AM - 12:55<br>PM  | World History<br>Robertson, Justin<br>L.<br>11:55 AM - 12:55<br>PM  |   |  |  |  |
|   |                                    | 5(A)                                                                              | 5(A)                                                                | 5(A)                                                                | 5(A)                                                                | 5(A)                                                                |   |  |  |  |
| 6 | 1:00 PM                            | Physical Science<br>Crenshaw, Willard<br>K<br>12:55 PM - 2:00<br>PM<br>E1<br>5(4) | Physical Science<br>Crenshaw, Willard<br>K<br>12:55 PM - 2:00<br>PM | Physical Science<br>Crenshaw, Willard<br>K<br>12:55 PM - 2:00<br>PM | Physical Science<br>Crenshaw, Willard<br>K<br>12:55 PM - 2:00<br>PM | Physical Science<br>Crenshaw, Willard<br>K<br>12:55 PM - 2:00<br>PM |   |  |  |  |
|   | 2:00 PM                            |                                                                                   |                                                                     |                                                                     | -04                                                                 | -04                                                                 | - |  |  |  |

## Students with Multiple Absence Codes on the Same Day

If a student incurs excused and unexcused absence events on the same day, complete **Meeting** attendance first marking the proper codes for the corresponding periods absent. For example, if a student has an excused event in the morning and an unexcused event in the afternoon, record the appropriate **E** code for the morning period(s) and **U** code(s) for the afternoon periods in **Meeting** attendance.

## Step 6: Running Additional Absentee Reports

If you want to print out a verification sheet showing you a list of students you marked absent, from the **Start** screen, click **Absentee Report**. Set the parameters as shown. Always choose **Meeting** from the **Attendance Mode** pop-up. You will want to search for **All students**. Select the code for which you are looking (or hold down the **k** key to select multiple codes). *NOTE:* **ALL CODES** does not work at this time. Adjust the **Date to scan** if that is not the date for which you are searching. **Processing Options** will allow you to choose when you want the **Report** processed. In most cases you will want it immediately so you can complete your work (choose **ASAP**). Adjust the other options at the bottom as needed. Click **Submit**.

Note: Run at least one additional **Absentee Report** for code **AT** per day to ensure that all of these codes have been identified and converted to official absence codes.

#### Absentee Report

| Report Name                                                                                                    | Absentee                                                                                                    |
|----------------------------------------------------------------------------------------------------|----------------------------------------------------------------------------------------------------|
| Version                                                                                                    | 2.7                                                                                                    |
| Description                                                                                                    | Single day period by period attendance code report.<br>Note: Period(s) does not apply to daily mode.                                                                                                    |
| Comments                                                                                                    |                                                                                                    |
| Attendance Mode                                                                                                    | Meeting :                                                                                                    |
| Students to Include                                                                                                    | The selected 84 students only  All students  Look for All students.                                                                                                    |
| Grades (leave<br>blank for all)                                                                                                    | 9 0 11 12                                                                                                    |
| * NOTE: The ALL CODES<br>feature does not work at<br>this time.<br>Attendance Codes<br>* Hold down the <b>É</b> key<br>to select multiple codes. | M (Excused absence from class)<br>TE (Tardy excused)<br>TU (Tardy unexcused)<br>E1 (iliness)<br>E2 (Death/iliness family)<br>E3 (Representing school)<br>E4 (Religious holiday)<br>E5 (Legal court summons)<br>E6 (Circumstance approved by Principal)<br>U1 (Overslept/alarm problem/elec. off) |
| Date to Scan                                                                                                    | 8/7/06 Adjust if necessary.                                                                                                    |
| Period(s) (leave<br>blank for all)                                                                                                    | 1 2 3 4 5 6 7                                                                                                    |
| Processing Options                                                                                                    | ASAP                                                                                                    |
| Specific Date/Time                                                                                                    | e : :                                                                                                    |
| Data to be filled                                                                                                    | (Check checkbox on the right to save as default value) Reset All                                                                                                    |
| Include Student Number                                                                                                    |                                                                                                    |
| Number of Blank Lines Below Student Name                                                                                                    | 📊 Adjust as needed. 🛛 📄                                                                                                    |
| Include Verification Line                                                                                                    |                                                                                                    |
|                                                                                                    | Submit                                                                                                    |

The **Report** will be sent to the **Report Queue** for processing. Go to the **Report Queue** (piece of tablet paper in the top right of the screen near **Logout**) to see the completed **Report**. Remember, you must use the **Refresh** link next to **My Jobs** at the top of the page to obtain a **Completed** Report.

# Attendance Logs

Check-in and check-out times and comments in PowerSchool can be entered by creating **Attendance Logs**. These logs can be created and viewed from a student's **Edit Meeting Attendance** screen.

This is not a substitute for entering Meeting attendance. You must always enter Meeting attendance for your students. The attendance log is an additional feature for schools that wish to record additional information for check-ins and checkouts such as times and comments.

#### Creating a New Attendance Log

From the Edit Meeting Attendance screen, click the link New Attendance Log.

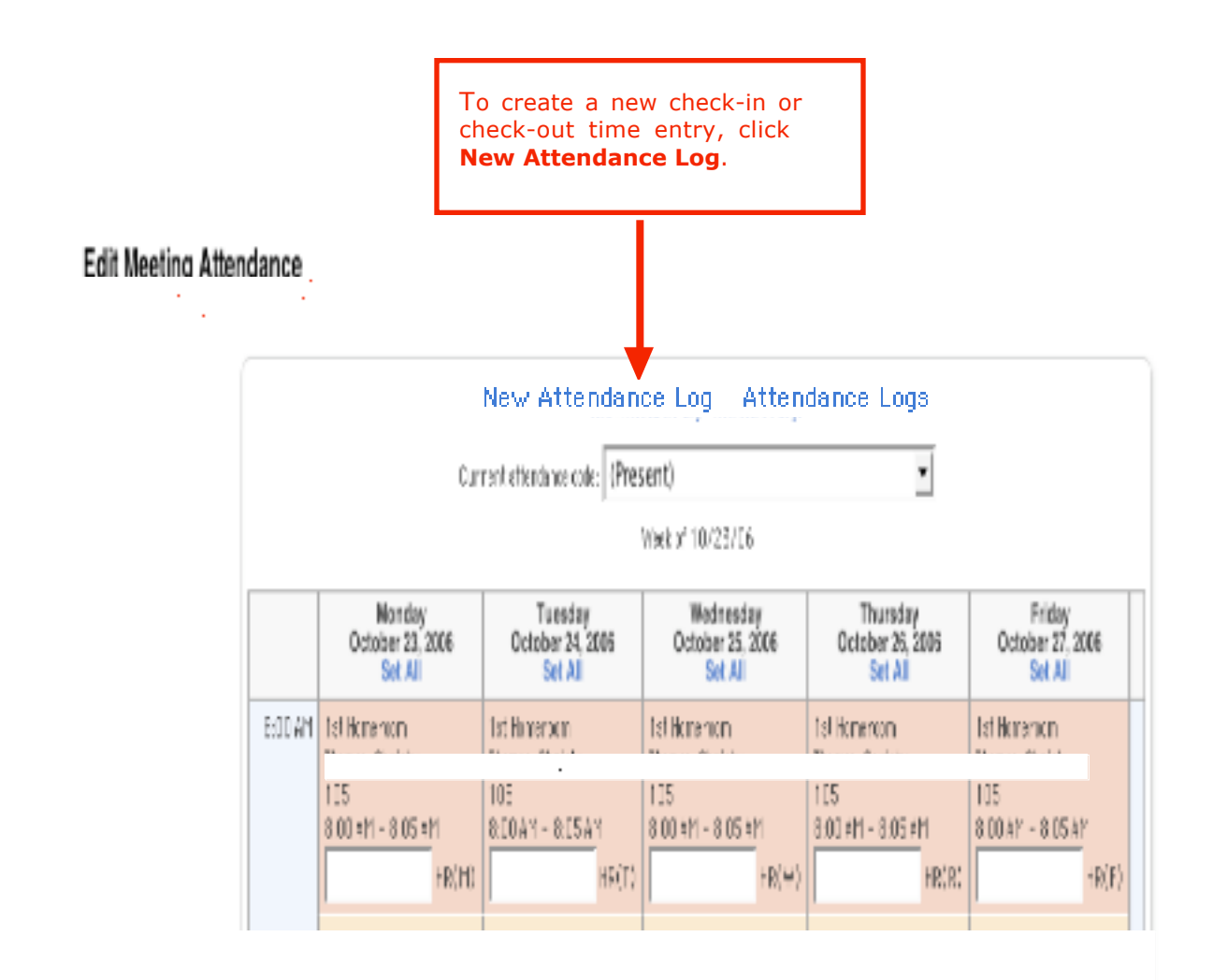

You will then be taken to a separate **New Log Entry** browser window where you enter the new attendance log.

#### New Log Entry

|    |                                      | 6                              | Submit                                              |
|----|--------------------------------------|--------------------------------|-----------------------------------------------------|
| Α. | Date & Time                          | 10/24/2006 11:45 AM            |                                                     |
| в. | Author<br>Reporter                   | Respess, Guy Sanfor            | Click <b>Submit</b> after completing the log entry. |
| С. | Log Type                             | Attendance 💌                   |                                                     |
| D. | Subtype (optional for<br>discipline) | CI Check In                    |                                                     |
| Е. | Title                                | Drs Appt                       |                                                     |
| F. | Lag Entry Text                       | Place additional comments here |                                                     |

The following information should be entered:

- A. Date & Time The date and time of the check-in or check-out.
- B. Author This should automatically default to your name.
- C. Log Type Attendance
- D. Subtype Check-In or Check-Out
- E. Title Short description of event (ex. Dr. Appt.)
- F. Log Entry Text Any additional comments for the log event if required.

Do not complete any other field on the log entry screen.

Once complete, click **Submit** to create the new attendance log. When you receive confirmation that the changes have been recorded, you may close the **New Attendance Log** browser window.

## **Viewing Previously Recorded Attendance Logs**

To view previously recorded attendance logs from the **Edit Meeting Attendance** screen, click the **Attendance Logs** link.

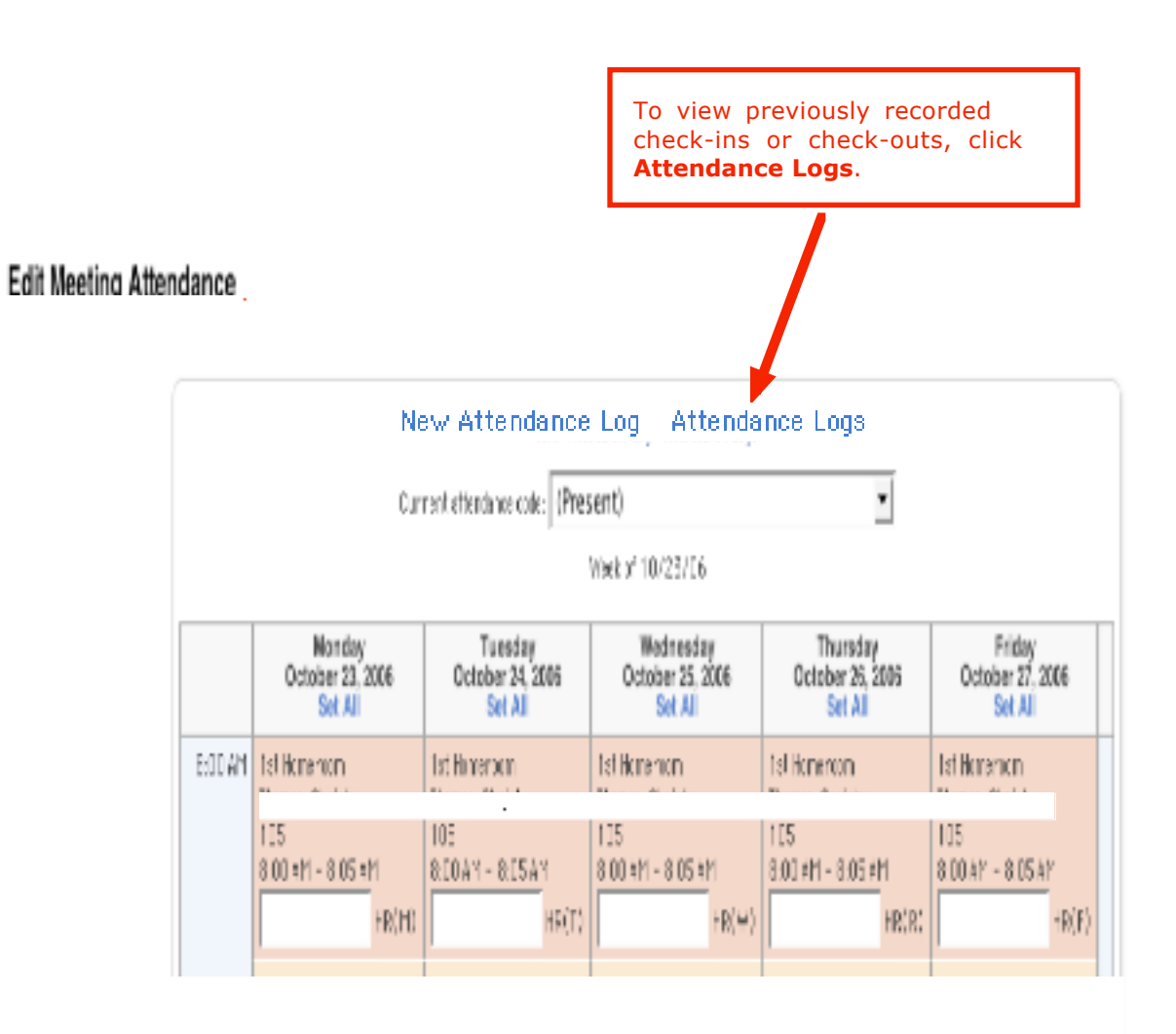

You will then be taken to a separate Attendance Log Entries browser window where you can access previously recorded attendance logs for that student.

#### Attendance Log Entries

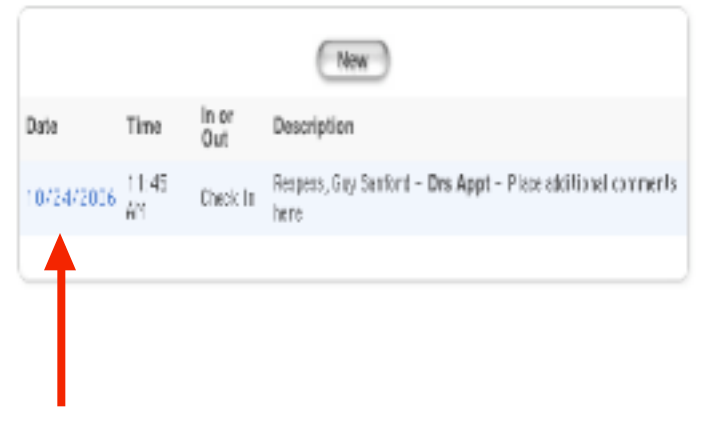

Click on the log **Date** link to access a specific attendance log.

This feature allows you to view or modify check-in and check-out history for individual students as needed. Once you are finished viewing the attendance log history for the student, close the browser window and return to the **Edit Meeting Attendance** screen.

## Appendix A

# **Meeting Attendance Codes**

## **Teacher absent code**

AT - Absent by Teacher

#### Present Codes

#### <blank> - Present

- CIE Check-in excused
- CIU Check-in unexcused
- **COE** Check-out excused
- **COU** Check-out unexcused
- CT Contract student
- FT Field trip
- HB Homebound
- **ISS** In school suspension
- **REM** Remanded to alt. setting

#### **Absence Codes**

- EO Excused Absence
- E1 Illness
- E2 Death/Illness family
- E3 Representing school
- E4 Religious holiday
- **E5** Legal court summons
- E6 Circumstance approved by Principal
- **UO** Unexcused Absence
- U1 Overslept/alarm problem/elec. off
- **U2** Transportation related
- U3 Personal/family related
- **U5** Out of town/vacation
- **U99** Other
- **EXP** Expulsion
- **OSS** Out of school suspension